<u>Главная | Образовательный учет | Работа с обучающимися вне ОО для Республики</u> <u>Татарстан |</u>Выпуск приказа об освоении образовательной программы

# Выпуск приказа об освоении образовательной программы

#### Обратите внимание!

Данный функционал доступен только в Республике Татарстан.

Выпуск приказа об освоении образовательной программы доступен для обучающихся, которые осваивают образовательную программу вне образовательной организации (в форме семейного образования или самообразования).

О том, как перевести обучающегося на форму получения образования вне ОО, читайте здесь.

Существует несколько способов для выпуска приказа.

### Первый способ

Шаг 1. На рабочем столе в верхнем функциональном меню выберите «Контингент» → «Приказ об освоении ОП».

| аявления 🗸                 | Реестр личных дел                                    | четы 🗸     | Учёт 🖌         | Журналы |
|----------------------------|------------------------------------------------------|------------|----------------|---------|
| 0 -                        | Приказ об освоении ОП                                |            |                |         |
| Q Поиск заявл              | Приказ об изменении формы получения образования      | зации      |                |         |
| ФИО                        | - Приказ о комплектовании                            | -          |                |         |
| о<br>Дата<br>рождения 🗌    | -<br>Приказ о переводе внутри ОО                     | мации выбе | рите организа. | цию     |
| о<br>Дата<br>регистрации 🗌 | Приказ об отчислении                                 |            |                |         |
| Документ С                 | Приказ о выпуске                                     |            |                |         |
| _                          | Приказ об оставлении на повторное обучение           |            |                |         |
|                            | Перевод по решению комиссии ПМПК                     |            |                |         |
|                            | Зачисление на промежуточную аттестацию               |            |                |         |
| Заявления                  | Приказ о переводе на следующий учебный год           |            |                |         |
| Организация                | Приказ об условном переводе на следующий учебный год | Учебный го | д              |         |

Переход в «Приказ об освоении ОП»

Шаг 2. Заполните обязательные поля для формирования приказа:

- поля «Образовательная организация», «Учебный год» заполнены автоматически проверьте заполненные данные
- в поле «Приказ №» введите с клавиатуры номер приказа согласно внутренней нумерации документации вашей ОО
- в поле «От» при необходимости измените дату выпуска приказа
- в поле «Действует с» укажите дату начала действия приказа
- в поле «Поиск по ФИО» введите ФИО обучающего(-их)ся, которому(-ым) необходимо изменить форму получения образования → Выберите из выпадающего списка нужную персону. При необходимости добавьте в приказ несколько обучающихся

| Моя школа<br>Татарстан Респ                           |                |      |             |     |               | ЮА      |           |
|-------------------------------------------------------|----------------|------|-------------|-----|---------------|---------|-----------|
| Заявления 🛩 Контингент 🛩 Организ                      | ации 🖌 Кадры 🗸 | Отче | ты 🖌 Учёт 🗸 | Жур | оналы 🖌 Настр | оойки 🗸 |           |
| Об освоении образовательной программ                  | Ы              |      |             |     |               |         |           |
| Образовательная организация *                         |                |      | Учебный год |     |               |         |           |
| Tax-roman association                                 |                | Q    | 2024/25     |     |               |         | ▼         |
| Приказ № *                                            | От *           |      |             |     | Действует с * |         |           |
| 132/04                                                | 05.09.2024     |      |             | Ē   | 05.09.2024    |         | Ē         |
|                                                       |                |      |             |     |               |         |           |
|                                                       |                |      |             |     |               |         |           |
| Поиск по ФИО<br>абрамов                               |                |      |             |     |               |         | م         |
|                                                       |                |      |             |     |               |         |           |
| Philip shaking (Philip ) to the constant of the state |                |      |             |     |               |         |           |
|                                                       |                |      |             |     |               |         |           |
|                                                       |                |      |             |     |               |         |           |
|                                                       |                |      |             |     |               | Отмена  | Сохранить |

Заполнение поля «Поиск по ФИО»

| аявления ~ Контингент ~ Организац                                                                               | ии 🖌 Кадры 🗸 | Отче | еты 🖌 Учёт 🗸 | ×ж | урналы 🖌 На   | астройки 🗸 |          |
|----------------------------------------------------------------------------------------------------|--------------|------|--------------|----|---------------|------------|----------|
| Об освоении образовательной программы                                                                           |              |      |              |    |               |            |          |
| Образовательная организация *                                                                                   |              | 0    | Учебный год  |    |               |            |          |
| and compared and a second second second second second second second second second second second second second s |              | Q    | 2024/25      |    |               |            |          |
| риказ № *                                                                                                    | От *         |      |              |    | Действует с * |            |          |
| 32/04                                                                                                    | 05.09.2024   |      |              |    | 05.09.2024    |            |          |
|                                                                                                    |              |      |              |    |               |            |          |
| оиск по ФИО                                                                                                    | 2007         |      |              |    |               |            | х Улалит |
| Тоиск по ФИО                                                                                                    | 200177       |      |              |    |               |            | × Удалит |
| Тоиск по ФИО<br>1.<br>Освоил образовательную программу за 10 г                                                  | параллель    | _    |              |    |               |            | × Удалит |

В приказ добавлен обучающийся

Шаг 3. Нажмите «Сохранить». Приказ сформируется в статусе «Черновик».

Шаг 4. Ознакомьтесь с приказом – Выберите необходимое действие:

• Нажмите на кнопку «Выпустить», чтобы приказ вступил в силу в системе

#### Обратите внимание!

Внимательно проверьте все данные в приказе перед выпуском. После выпуска в приказ нельзя внести изменения.

- Нажмите на кнопку «Изменить», чтобы отредактировать приказ
- Нажмите на кнопку «Удалить», чтобы отменить формирование приказа
- Нажмите на кнопку «Печать», чтобы скачать печатную форму приказа

| (1) Моя ши<br>Татарста | кола<br>н Респ                                                           |
|------------------------|--------------------------------------------------------------------------|
| Заявления 🖌 Н          | Контингент 🗡 Организации 🛩 Кадры 🖌 Отчеты 🖌 Учёт 🛩 Журналы 🛩 Настройки 🛩 |
|                        | Приказ об освоении ОП, приказ №132/04 от 05.09.2024                      |
|                        | Приказ Журнал Дополнительные сведения                                    |
| Изменить               |                                                                          |
| Выпустить              | Общие сведения                                                           |
| Удалить                | Образовательная организация                                              |
|                        | Приказ №132/04 от 05.09.2024                                             |
| Печать                 | Статус Черновик                                                          |
|                        | Учебный год 2024/25                                                      |
|                        | Создан 05.09.2024                                                        |
|                        | Деиствует с 05.09.2024                                                   |
|                        | Перечень персон, освоивших программу за                                  |
|                        | 10 параллель                                                             |
|                        | 1. International Photos Contract and Annual Annual Contract and          |
|                        |                                                                          |

Действия с приказом

## Второй способ

Шаг 1. На рабочем столе в верхнем функциональном меню выберите «Контингент» → «Реестр личных дел».

| (шарана) Моя школ<br>Татарстан Р | 1a<br>ecn                                            |                                       |
|----------------------------------|------------------------------------------------------|---------------------------------------|
| Заявления 🗸                      | Контингент 💙 Организации 🛩 Кадры 🗸                   | Отчеты 🗸 Учёт 🖌 Журналы 🖌 Настройки 🖌 |
| Q Поиск заявл                    | Реестр личных дел                                    | низации                               |
|                                  | Приказ о комплектовании                              |                                       |
| ФИО                              | Приказ о переводе внутри ОО                          |                                       |
| от<br>Дата<br>рождения           | Приказ об отчислении                                 | ормации выберите организацию          |
| от<br>Дата<br>регистрации 🚞      | Приказ о выпуске                                     |                                       |
| Документ С                       | Приказ об оставлении на повторное обучение           |                                       |
|                                  | Перевод по решению комиссии ПМПК                     |                                       |
|                                  | Зачисление на промежуточную аттестацию               |                                       |
|                                  | Приказ о переводе на следующий учебный год           |                                       |
| 🛃 Заявления                      | Приказ об условном переводе на следующий учебный год |                                       |
| Организация                      | Книга учета приказов по контингенту                  | Учебный год 🔻                         |
| На рассмотрени                   | Указание профилей                                    | тенения                               |

Переход в «Реестр личных дел»

Шаг 2. При необходимости воспользуйтесь фильтрами в блоке «Образование» → «Форма получения образования» → «Вне организации».

| (бата) Моя школа<br>Татарстан Респ |                                 |                |                    |                                         |                                                              |
|------------------------------------|---------------------------------|----------------|--------------------|-----------------------------------------|--------------------------------------------------------------|
| Заявления 🛩 Контингент 🛩 С         | Организации 🛩 Кадры у           | ✓ Отчеты ∽     | Учёт 🖌 Журналы 🖌   | Настройки 🖌                             |                                                              |
| Уровень образования 🔻              | Wine Young (Basegome)           | 20.10.2009     | 1022231-111-022200 | 103414712-4117188                       | MDV -municipalities (                                        |
| Управляющая организация Q          | Allam Agryp Tanggomers          | 10,00,0017     | 10.102-0440700     | 10804011-0024100                        | MEDV/Teaseaner#FF10Eccur 1st                                 |
|                                    | Atlant Acres Troppeare          | 2012/06/20110  | 10.102-3491003     | 1002-7795-0271-481                      | MEDV-Merregelietusers 34                                     |
| Образовательная организация 🤍      | Изан Тупа Энцитовек             | 100.111.20000  | 81402-75407770     | 1081-040-071-080                        | MENTY COMPARENT TRANSPORT                                    |
| Образовательная программа 🔻        | Allan Huang Migarones           | 100 AT 2008    | 81402-00048111     |                                         | MEDV/Gpepenentlageofipmen (Ga                                |
| Форма реализации                   | Ибана Лона Ивротовов            | 10110-0011     | 181402-10140103    | 1010010444-000170                       | MEDV Gaspon allasoffan 76                                    |
| Учебный год                        | Ибана Лисс Тандоны              | 00.00.0015     | 181402-07503980    | 1001-007-4776-14                        | MEDV/Tennenen/WYUELCINC 347                                  |
| 2024/25 -                          | Ибаны Аннетика Тарачка          | 101 244 2011   | 181402-7715098     | 1881-02155-48752-780                    | MEDV-disconsector(1981) and                                  |
| Класс 👻                            | Allama Teprones Tegenese        | 0146.001       | 1140.007040        | 100100000000000000000000000000000000000 | MEDV-disconsection (1941) 7                                  |
|                                    | . All area (Tyrusas (Housegoon) | 00.00.0010     | 81402-77104027     | 1730-1001-0141-044                      | MEDV-management                                              |
| 🔲 Вне организации                  | ana Jawa Garma                  | 201-271-207146 | 101402-717100      | 117010000000000000000000000000000000000 | MERLY COMPANY MEDITMS' 444                                   |
| В организации                      | anna Titlagon Crama Athan Cana  | 084-005-00710  | 1402-07162385      | 1888-1511-0228-080                      | (160)09/Thomatianaritaaniaaliintei 188                       |
| Парададь                           | Изана Ранны Пърдения            | 21-2012040     | 1171-00277-00796   | 1001-7520-0040-000                      | (160)04/Thomastanartaanalismo 1885                           |
|                                    | Mana Tartury Paljantos          | 21-28-2014     | 11402-7977AKT      | 1640-101-0888-001                       | MEDDY/Theyald10F1085ccmmaps 884                              |
| Профиль 🝷                          | Allana Store Arterates          | 13.02.2013     | 111TCD 010747      | 107-020-400-12                          | ער איז אווערא געטאווויז אי געטאוויז איז געטאוויז איז געטעוין |

Фильтр «Форма получения образования»

Шаг 3. Выберите обучающегося → Нажмите на ФИО, чтобы перейти в карточку личного дела.

Шаг 4. В левом функциональном меню нажмите на кнопку «Приказ об освоении ОП».

| (b) Моя школа<br>Татарстан Респ |                                                                  |  |
|---------------------------------|------------------------------------------------------------------|--|
| Заявления 🖌 Контингент 🗸        | · Организации • Кадры • Отчеты • Учёт • Журналы • Настройки •    |  |
|                                 | Абранков Иван Алнисандрович                                      |  |
|                                 | Личное дело №                                                    |  |
|                                 | Карточка личного дела Журнал Приказы Валидации Архив Учёт        |  |
| Приказ об освоении ОП           | Сведения об обучении                                             |  |
| формы получения образования     | Посещаемое ОО                                                    |  |
| Основные данные                 | Дата поступления в ОО                                            |  |
| Адреса                          | Параллель 10<br>Форма обучения Вне организации (Самообразование) |  |
| Представители                   | Финансирование Нет данных                                        |  |
| Информация о здоровье           | Дополнительная информация об обучении                            |  |
| Файлы                           |                                                                  |  |
| Печать личного дела             | Общие сведения                                                   |  |
| Обновить данные из РК           | OND                                                              |  |
| Деперсонализовать               | Дата рождения<br>Место рождения Нет данных                       |  |

Кнопка «Приказ об освоении ОП»

Шаг 5. Заполните обязательные поля для формирования приказа:

- поля «Образовательная организация», «Учебный год» заполнены автоматически проверьте заполненные данные
- в поле «Приказ №» введите с клавиатуры номер приказа согласно внутренней нумерации

документации вашей ОО

- в поле «От» при необходимости измените дату выпуска приказа
- в поле «Действует с» укажите дату начала действия приказа

Обучающийся будет автоматически добавлен в приказ.

|                                                   | ции 🕆 Кадры 🗸 | Отче | еты ∽ Учёт ∽ | Жу | /рналы ∽ Нас  | тройки У |           |
|---------------------------------------------------|---------------|------|--------------|----|---------------|----------|-----------|
| об освоении образовательной программы             |               |      |              |    |               |          |           |
| бразовательная организация *                      |               |      | Учебный год  |    |               |          |           |
| Taxin Consumi ( gano) ( taxi                      |               | Q    | 2024/25      |    |               |          |           |
| риказ № *                                         | От *          |      |              |    | Действует с * |          |           |
| 32/04                                             | 05.09.2024    |      |              | Ē  | 05.09.2024    |          | 1         |
|                                                   |               |      |              |    |               |          |           |
| WTLINGSTON (Hannes Wilsons-manualization), 572 17 | 1,000007      |      |              |    |               |          | × Удалить |
|                                                   |               |      |              |    |               |          |           |

Формирование приказа «Об освоении образовательной программы»

Шаг 6. Нажмите «Сохранить». Приказ сформируется в статусе «Черновик».

Шаг 7. Ознакомьтесь с приказом – Выберите необходимое действие:

• Нажмите на кнопку «Выпустить», чтобы приказ вступил в силу в системе

#### Обратите внимание!

Внимательно проверьте все данные в приказе перед выпуском. После выпуска в приказ нельзя внести изменения.

- Нажмите на кнопку «Изменить», чтобы отредактировать приказ
- Нажмите на кнопку «Удалить», чтобы отменить формирование приказа
- Нажмите на кнопку «Печать», чтобы скачать печатную форму приказа

| (Ш) Моя школа<br>Татарстан Рес |                                                                     |
|--------------------------------|---------------------------------------------------------------------|
| Заявления 🖌 Конти              | нгент 🗸 Организации 🖌 Кадры 🖌 Отчеты 🖌 Учёт 🖌 Журналы 🖌 Настройки 🗡 |
|                                | Приказ об освоении ОП, приказ №132/04 от 05.09.2024                 |
|                                | Приказ Журнал Дополнительные сведения                               |
| Изменить<br>Выпустить          | Общие сведения                                                      |
| Удалить                        | Образовательная организация                                         |
|                                | Приказ №132/04 от 05.09.2024                                        |
| Печать                         | Статус Черновик                                                     |
|                                | Учебный год 2024/25                                                 |
|                                | Создан 05.09.2024                                                   |
|                                | Действует с 05.09.2024                                              |
|                                | Перечень персон, освоивших программу за                             |
|                                | 10 параллель<br>1.                                                  |
|                                |                                                                     |

Действия с приказом